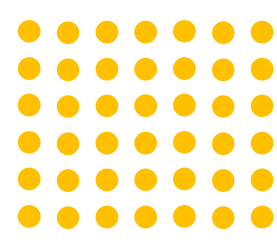

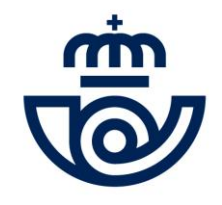

# BOLSAS DE EMPLEO O GUÍA DE CONSULTA

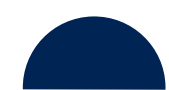

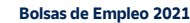

### acceso a datos provisionales

Identifíquese para acceder a la consulta de los datos provisionales

### Identificación

Puede acceder a la página de acceso en el siguiente <u>enlace</u>

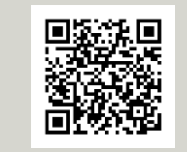

### Tenga a mano la documentación necesaria

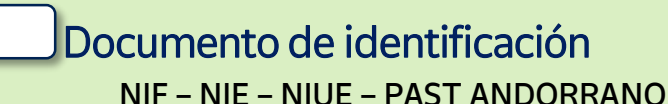

Correos

### Convocatoria Bolsas de Empleo

Acceso datos provisionales

| Documento de identidad | NIF, NIE, NIUE o Past. Andorrano |
|------------------------|----------------------------------|
| Número de solicitud    |                                  |
| rsks                   | Introduzca las letras            |

Resguardo de la solicitud Podrá encontrar el Número de solicitud en el email o SMS de confirmación

### Identificador de Alta

Identificador: 02649210201

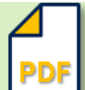

### Acreditación de méritos

Solamente necesitará adjuntar documentos para realizar alguna reclamación

Extensiones permitidas: ( jpg, jpeg, tiff, pdf, gif, docx, doc, xlsx, xls, zip y rar.

Tamaño máximo: 2M

## gestión de la contraseña

Para dar de alta una solicitud, necesitará el documento de identificación y generar una contraseña válida

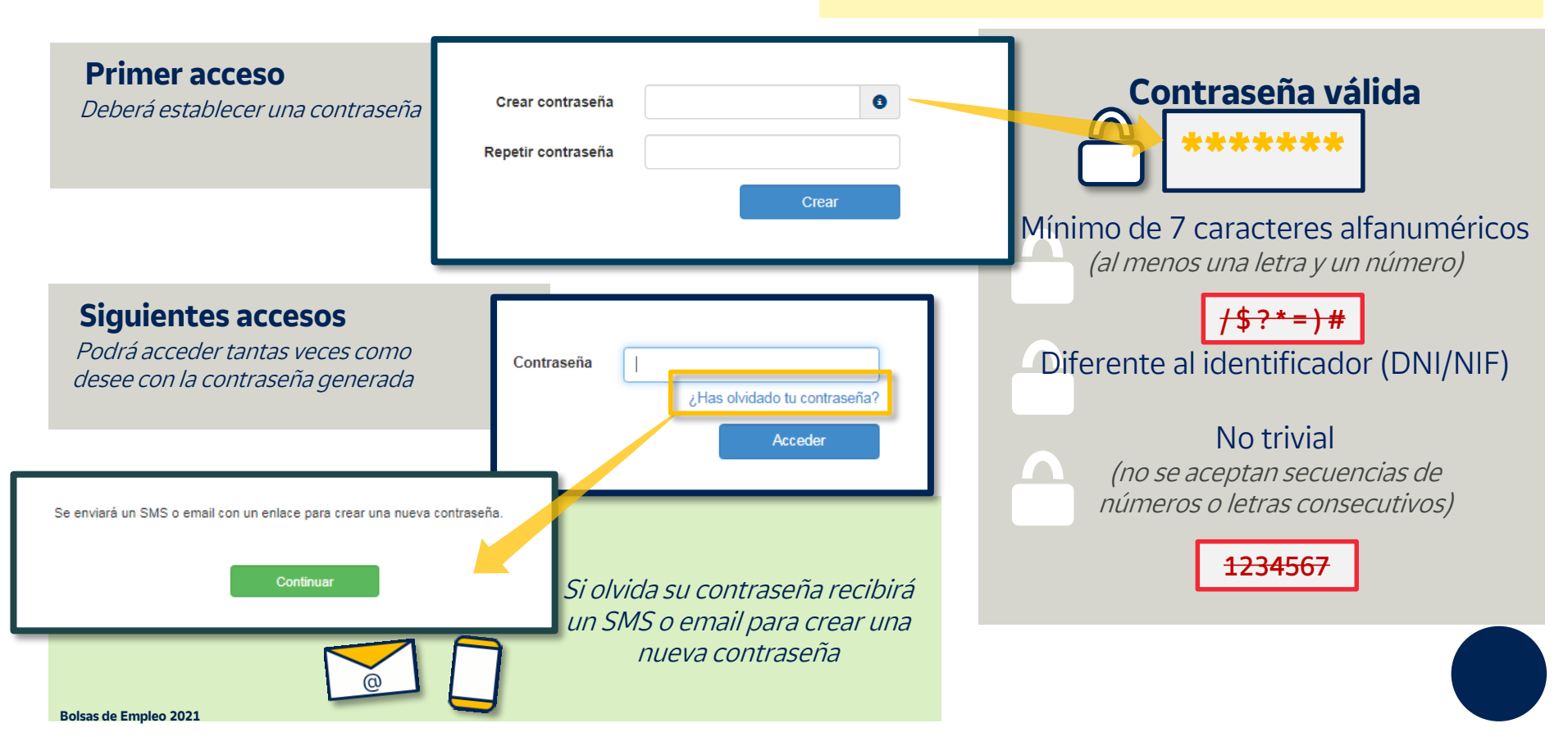

### datos personales

## Puede consultar o modificar sus datos personales

Comprobar sus datos personales

Pulse en el lapicero para corregir los datos incorrectos

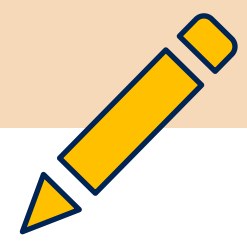

| Reclamación datos prov                                                                                             | isionales       | 6                  |         |                  |       |             |                 |       |
|----------------------------------------------------------------------------------------------------|-----------------|--------------------|---------|------------------|-------|-------------|-----------------|-------|
| Datos Personales                                                                                                   |                 | Bolsa 1            |         | Во               | isa 2 |             | Re              | sumen |
| Nombre*                                                                                                    | Primer apelli   | do*                |         | Segundo apellido | ,     |             | Sexo*           |       |
| CARLA 🖌                                                                                                    | SANCHEZ         |                    | 1       | PEÑA             |       | 1           | Mujer           | × 1   |
| Documento de identidad*                                                                                            | Fecha de na     | cimiento*          |         | Nacionalidad*    |       |             | N° Seguridad So | cial  |
| 25899899E                                                                                                    | 07/06/1996      |                    | 1       | CUBA             |       | ~ 🖌         |                 | 1     |
| O Modificar el documento de identidad                                                                              |                 |                    |         |                  |       |             |                 |       |
|                                                                                                    |                 |                    |         | 🖉 Adjunta        | ar    |             |                 |       |
| Adjunte el documento de identidad<br>Extensiones permitidas zip, pdf, doc, docx, jpg, jper<br>Jamaño máximo 1D MB. | g, png, bmp.    |                    |         |                  |       |             |                 |       |
| País de nacimiento*                                                                                                |                 | Provincia de nacir | niento* |                  |       | Población d | le nacimiento   |       |
| CUBA                                                                                                    | ~ 🖌             |                    |         | ~                | 1     |             |                 | 1     |
| Dirección*                                                                                                    |                 | Calle*             |         |                  |       | Número      |                 |       |
| Calle                                                                                                    | × 🖌             | FEDERICO GAR       |         | CA               | 1     | 7           |                 | 1     |
| Bloque                                                                                                    | Escalera        |                    |         | Piso             |       |             | Puerta          |       |
| 1                                                                                                    |                 |                    | 1       |                  |       | 1           |                 | 1     |
| Localidad*                                                                                                    |                 | Provincia*         |         |                  |       | Código pos  | tal*            |       |
| PILAR DE LA HORADADA                                                                                               | 1               | ALICANTE           |         | ~                | 1     | 03191       |                 | 1     |
| Teléfono fijo                                                                                                    |                 |                    |         |                  |       |             |                 |       |
| 1                                                                                                    |                 |                    |         |                  |       |             |                 |       |
| Taláfana máuilt                                                                                                    | Email*          |                    |         |                  |       |             |                 |       |
|                                                                                                    | email@email.com |                    |         |                  |       |             |                 |       |
| 6666666666                                                                                                    | email@email     |                    |         |                  |       |             |                 |       |
| 6666666666  Confirmar teléfono móvil                                                                               | email@ema       | nail               |         |                  |       |             |                 |       |

*Los campos marcados con asterisco son <mark>obligatorios.</mark> No es posible borrarlos* 

Si hubiera cambiado de número de móvil o de correo electrónico no olvide actualizarlos.

Se utilizarán para contactar con usted.

## peticiones de bolsas

### Puede consultar las peticiones de bolsa y modalidades de jornada

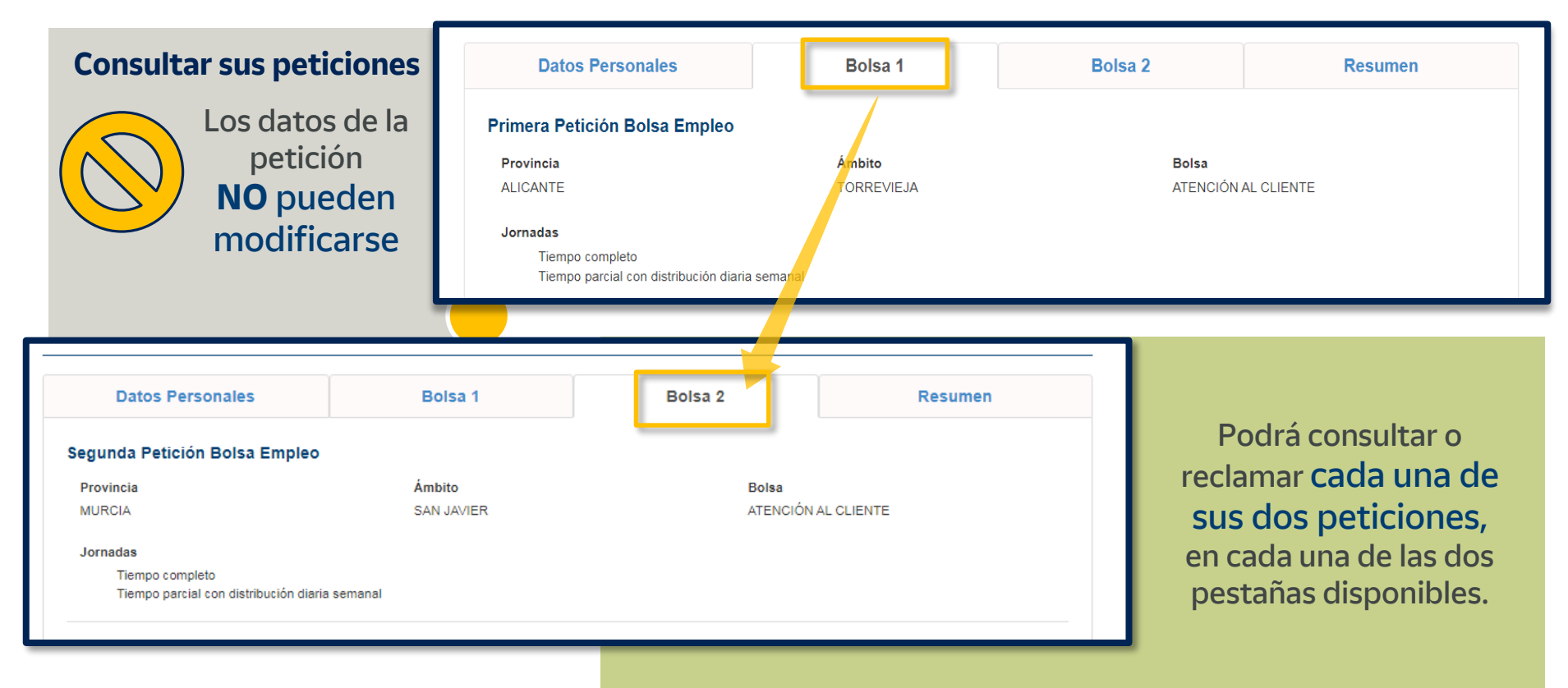

## reclamar puntuación

### Si no está de acuerdo con la puntuación indique un motivo

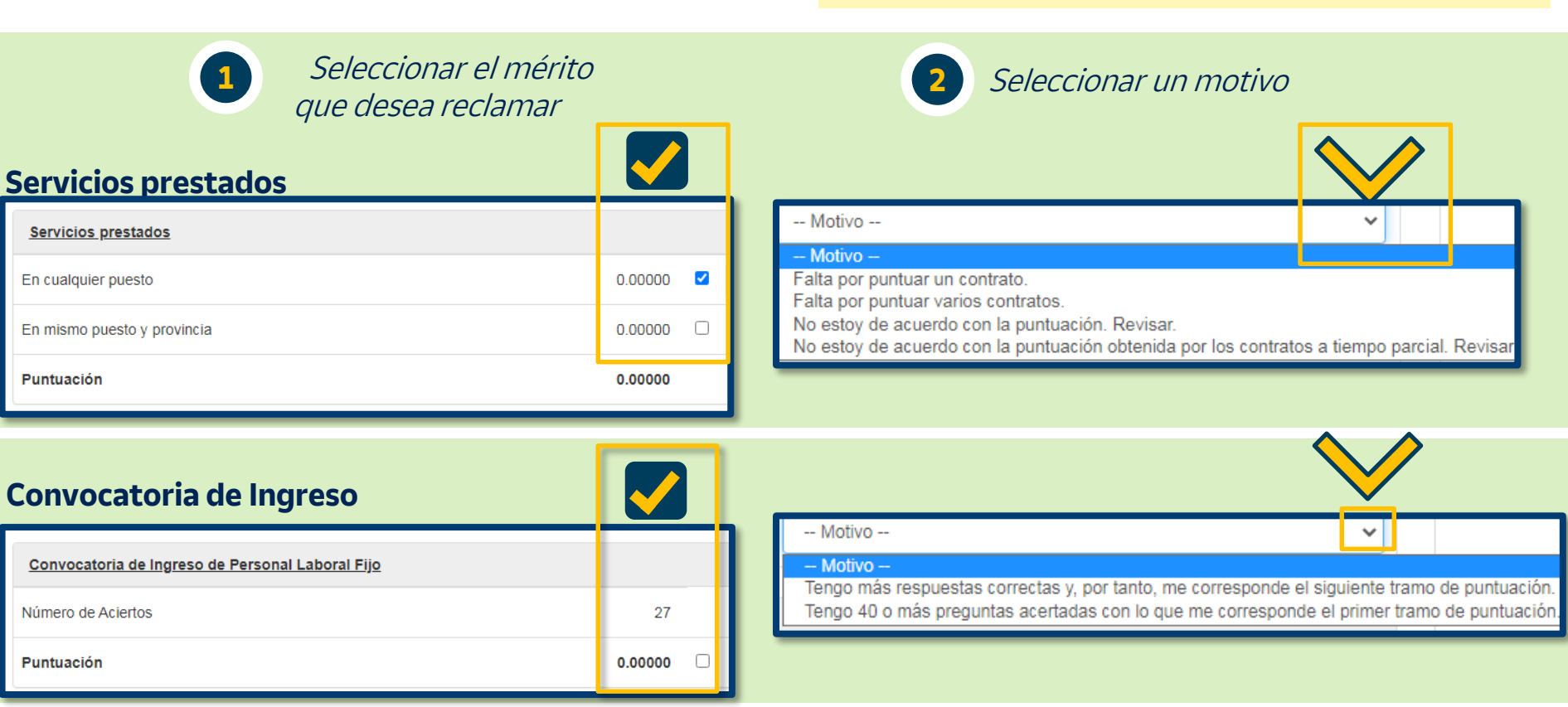

## cursos de formación

### Si no está de acuerdo con la puntuación indique un motivo

untar

| 1 Seleccionar el curso que desea reclamar                           |           | 2 Seleccionar un motivo                                  |
|---------------------------------------------------------------------|-----------|----------------------------------------------------------|
| Cursos de formación impartidos por Correos u homologados            |           |                                                          |
| Cliente y la cadena de valor                                        | 0.00000 🗆 | Motivo                                                   |
| Portfolio de productos                                              | 0.00000 🗆 | He realizado este curso de formación y no está puntuado. |
| Paquetería                                                          | 0.00000 🗆 |                                                          |
| Excel básico personal operativo                                     | 0.00000 🗹 |                                                          |
| Digitalización III                                                  | 0.00000 🗆 | Adjuntar el fichero                                      |
| Técnica de Ventas I                                                 | 0.00000 🗆 |                                                          |
| Puntuación                                                          | 0.00000   |                                                          |
| Los cursos que usted marcó en su solicitud aparecen indicados con 🖌 |           | Tamaño máximo 10 MB.                                     |

## modificar permisos

## Puede consultar los criterios de puntuación en las bases de la convocatoria

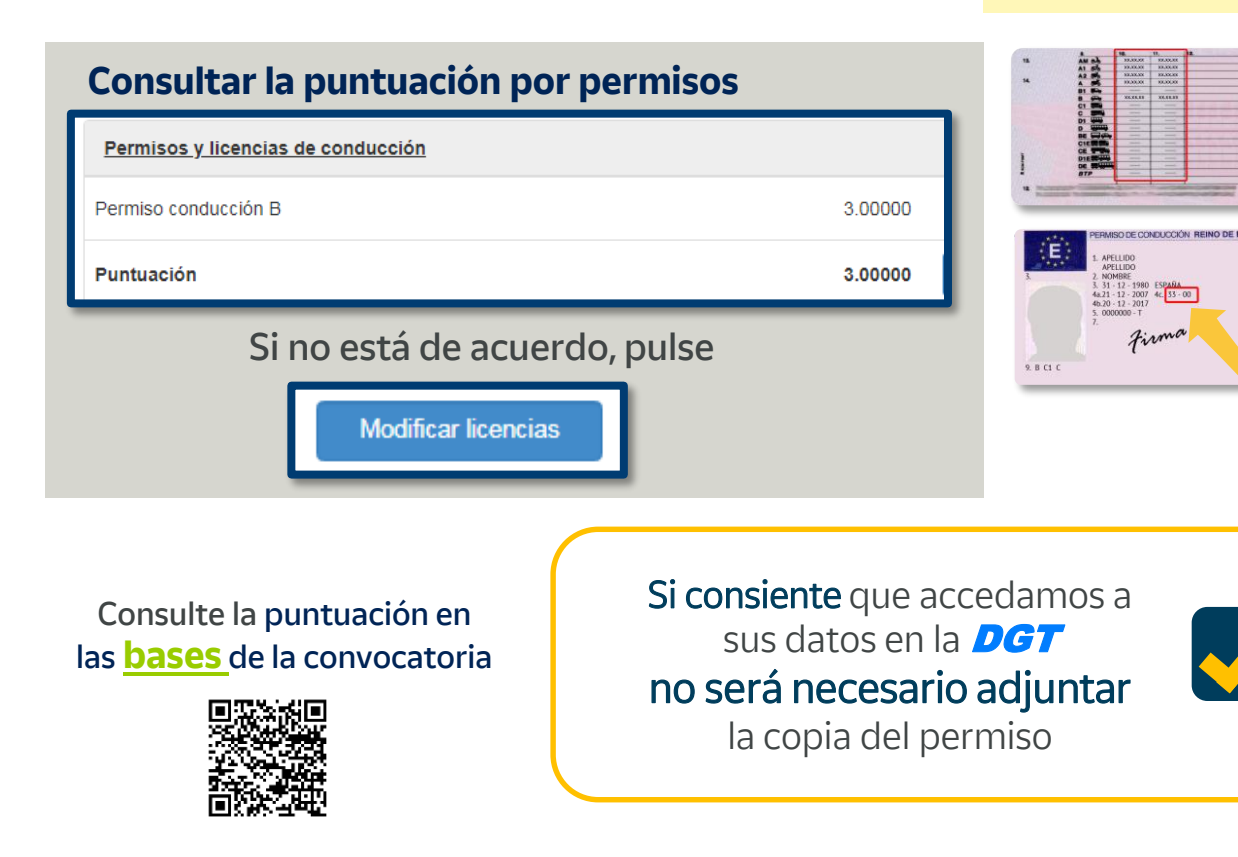

Recuerde que la Bolsa de Reparto 1 tiene como requisito la posesión de permiso de conducir moto A, A1, A2 y B (B1 antiguo) con una antigüedad superior a tres años, salvo en servicios rurales con automóvil.

| Permiso     | Fecha Inicio | Fecha Fin  |
|-------------|--------------|------------|
| Z AM        | 29/07/1994   | 04/10/2029 |
| <b>Z</b> A1 | 29/07/1994   | 04/10/2029 |

#### Equipo que ha expedido el permiso

33-00

□ Sí, consiento que mis datos personales (DNI o documento equivalente) facilitados a la Sociedad Estatal Correos y Telégrafos, S.A., S.M.E. (Correos) en la solicitud para el proceso de Bolsas de Empleo puedan ser comunicados a la Dirección General de Tráfico (DGT) con la única finalidad de verificar la posesión y fecha de validez de los permisos de conducción valorados en la convocatoria de Bolsas de Empleo de febrero de 2021 y que indico.

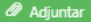

Adjunte el documento Extensiones permitidas zip, pdf, doc, docx, jpg, jpeg., bmp Tamaño máximo 10 MB.

## modificar inglés

Puede consultar los criterios de puntuación en las bases de la convocatoria

| Consultar la puntuación por inglés y lenguas cooficiales                                                                     |                                                                                                    |
|----------------------------------------------------------------------------------------------------|----------------------------------------------------------------------------------------------------|
| Inglés y lenguas cooficiales                                                                                                 |                                                                                                    |
| Ingles Certificado nivel B1 o superior                                                                                       | 2.00000                                                                                                    |
| Total Idiomas                                                                                                    | 2.00000                                                                                                    |
| Si no está de acuerdo, pulse<br>Modificar idiomas                                                                            | Inglés                                                                                                    |
| Consulte la puntuación en<br>las <u>bases</u> de la convocatoria                                                             |                                                                                                    |
| Seleccione el <b>máximo nivel</b> que<br>pueda acreditar<br><b>y adjunte</b> el título que<br>acredite su nivel en el idioma | Adjuntar         Adjunte el documento de identidad         Extensiones permitidas zip, pdf, doc, docx, jpg, jpeg, bmp. |
| Bolsas de Empleo 2021                                                                                                    | Tamaño máximo 10 MB.                                                                                                   |

## modificar lenguas cooficiales

Puede consultar los criterios de puntuación en las bases de la convocatoria

### Consultar la puntuación por inglés y lenguas cooficiales

| Inglés y lenguas cooficiales                                                                  |                                                                             |                                                                                                    |
|-----------------------------------------------------------------------------------------------|-----------------------------------------------------------------------------|----------------------------------------------------------------------------------------------------|
| Ingles Certificado nivel B1 o sup                                                             | perior                                                                      | 3.00000                                                                                                    |
| Gallego B1 (CELGA 2) o superio                                                                | or                                                                          | 3.00000                                                                                                    |
| Total Idiomas                                                                                 |                                                                             | 6.00000                                                                                                    |
| Si no está de acuerdo, pu<br>Consulte la puntuación en<br>las <u>bases</u> de la convocatoria | lse Modificar idiomas Seleccione el <b>máximo nivel</b> que pueda acreditar | Valenciano         A2         B1 o superior         Titulos equivalentes u homologados al A2         Titulos equivalentes u homologados al B1 o superior |
|                                                                                               | <b>y adjunte</b> el título que<br>acredita su nivel en el idioma            | Adjuntar Adjunte el documento de identidad                                                                                                    |

## modificar titulaciones

## Puede consultar los criterios de puntuación en las bases de la convocatoria

### Consultar la puntuación por tus titulaciones

| Titulación académica oficial                                       |                                            |  |  |  |
|--------------------------------------------------------------------|--------------------------------------------|--|--|--|
| Titulación Universitaria o Formación Profesiona                    | al Grado Superior 0.00000                  |  |  |  |
| Bachillerato/Bachiller o Formación Profesional Grado Medio 1.00000 |                                            |  |  |  |
| Puntuación (las puntuaciones son incompatibles) 1.00000            |                                            |  |  |  |
| Si no está de acuerdo, pulse                                       |                                            |  |  |  |
|                                                                    | Modificar titulaciones                     |  |  |  |
| Consultar la puntuación en                                         |                                            |  |  |  |
| las <mark>bases</mark> de la convocatoria                          | Seleccione el                              |  |  |  |
|                                                                    | máximo nivel académico                     |  |  |  |
|                                                                    | que pueda acreditar                        |  |  |  |
|                                                                    | <b>y adjunte</b> el título que lo acredita |  |  |  |

## Recuerde que en función de cuál sea su petición, la titulación además de **Mérito** podrá ser **Requisito**

| Titulaciones oficiales                                                                                                  |                         |                            |  |  |
|----------------------------------------------------------------------------------------------------|-------------------------|----------------------------|--|--|
| Titulación                                                                                                    | Centro                  | Area                       |  |  |
| Titulación Universitaria/Licenciatura/Diplomatura/Grado                                                                 |                         |                            |  |  |
| Bachillerato/Bachiller                                                                                                  | TOMAS DAVID ROYO VALDES | BACHILLER PREUNIVERSITARIO |  |  |
| Formación Profesional Grado Medio                                                                                       |                         |                            |  |  |
| Formación Profesional Grado Superior                                                                                    |                         |                            |  |  |
| Adjunto educación superior:                                                                                             |                         |                            |  |  |
|                                                                                                    |                         | Adjuntar                   |  |  |
| Adjunto educación media:                                                                                                |                         |                            |  |  |
|                                                                                                    |                         | Adjuntar                   |  |  |
| Adjunte el documento de identidad<br>Extensiones permitidas zip, pdf, doc, docx, jpg, jpeg, bmp.<br>Tamaña mésimo 10 MB |                         |                            |  |  |
|                                                                                                    |                         |                            |  |  |
| <u>Otras t</u>                                                                                                    | itulaciones             |                            |  |  |
| 🗌 Título Graduado Escolar                                                                                               |                         |                            |  |  |
| Otras titulaciones oficiales equivalentes                                                                               |                         |                            |  |  |
| Título Graduado en ESO                                                                                                  |                         |                            |  |  |
| Sin titulación oficial                                                                                                  |                         |                            |  |  |
|                                                                                                    |                         | Currenter                  |  |  |

### resumen datos provisionales

## Puede descargar un pdf con la solicitud y puntuación

**Consultar sus peticiones** 

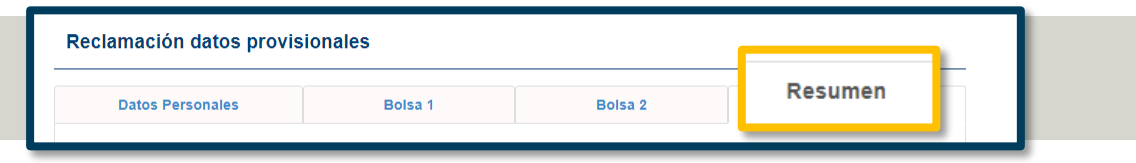

### Si está de acuerdo...

Si está de acuerdo con la puntuación, puede Descargar los datos provisionales

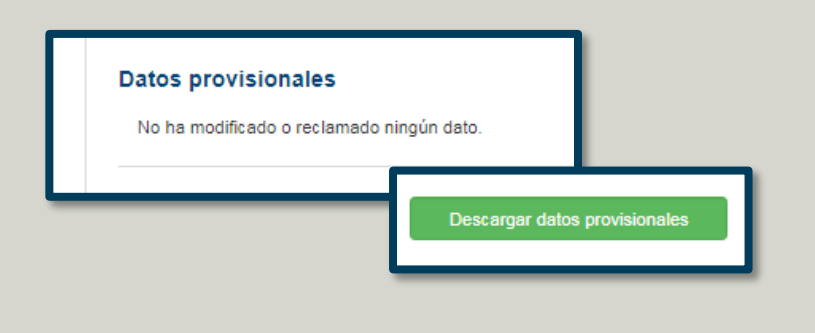

### Si NO está de acuerdo...

Si ha reclamado, revise el resumen y pulse Presentar reclamación

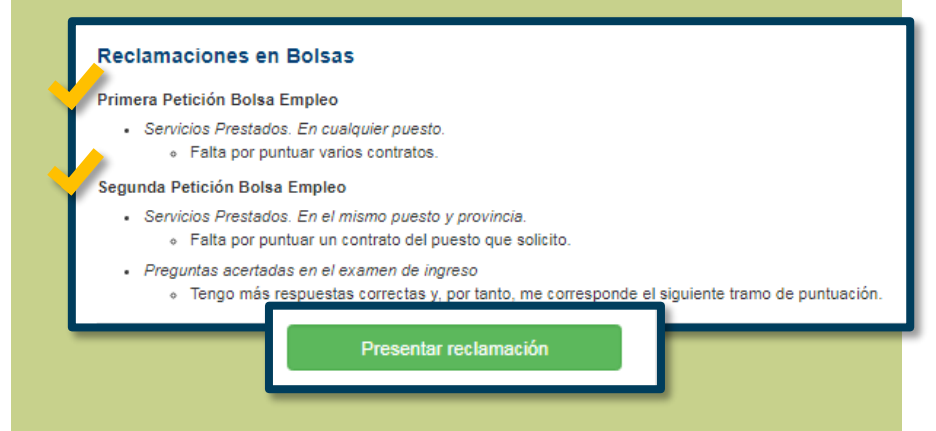

## presentar reclamación

### Puede consultar sus peticiones de bolsa y modalidades de jornada

Veracidad de datos Presentar reclamación Clausula de Veracidad de Datos Para presentar finalmente la Declaro baio mi responsabilidad que reúno los reguisitos y méritos informados en mi reclamación, y que los documentos anexados, en su reclamación, deberá aceptar la caso, se corresponden con un documento original que me comprometo aportar, Cláusula de veracidad de datos junto con el certificado médico, en el momento en que la Dirección de Per RRII me lo requiera Entiendo y acepto, que cualquier falsedad o diferencia de los datos de mi solicitud o en la documentación aportada. correspondiente a los requisitos, méritos y certificado médico, supone la exclusión del procedi lecaimiento de las Bolsas de Empleo. Recibirá un email No Aceptar Aceptar con un resumen de su reclamación Revise la bandeja de SPAM Antes de salir de la aplicación podrá descargar o anular la reclamación Descargar reclamación Anular reclamación Si quisiera modificar la

reclamación, deberá eliminarla y presentar otra.

## posibles dudas e incidencias

Puede consultar sus dudas en el documento de Preguntas frecuentes

Reclamación **Online durante las 24h del día.** No se admiten reclamaciones ni documentación en papel No es posible modificar la reclamación. Puede borrarla y crear una nueva Equipo Actualice a la última versión del Navegador y revise su conexión a Internet Utilice Internet Explorer, Google Chrome o Firefox (el formulario no es compatible con el móvil) Formulario Utilice los **botones del formulario** y no los del navegador La sesión caduca a los 45 minutos Si no ha recibido E-mail de confirmación, revise la bandeja de correo no deseado (SPAM) **Contraseña** El código enviado por SMS para recuperar la contraseña tiene una validez de 30 minutos Los ficheros adjuntos admiten un **tamaño máximo** de 2M. Adjuntos Extensiones permitidas: jpg, jpeg, tiff, pdf, gif, docx, doc, xlsx, xls, zip y rar.